## Bypass the site security warning

1. Click "More Information"

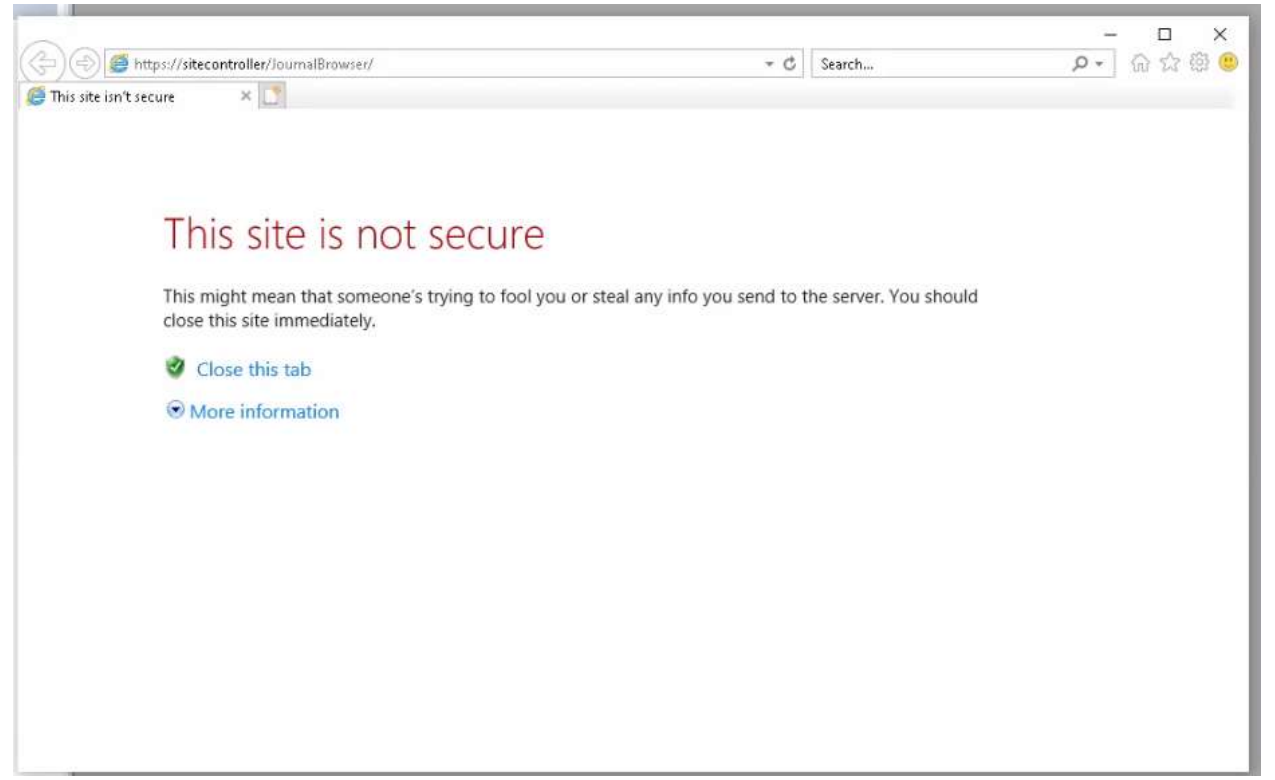

2. Click "Go on to the webpage (not recommended)"

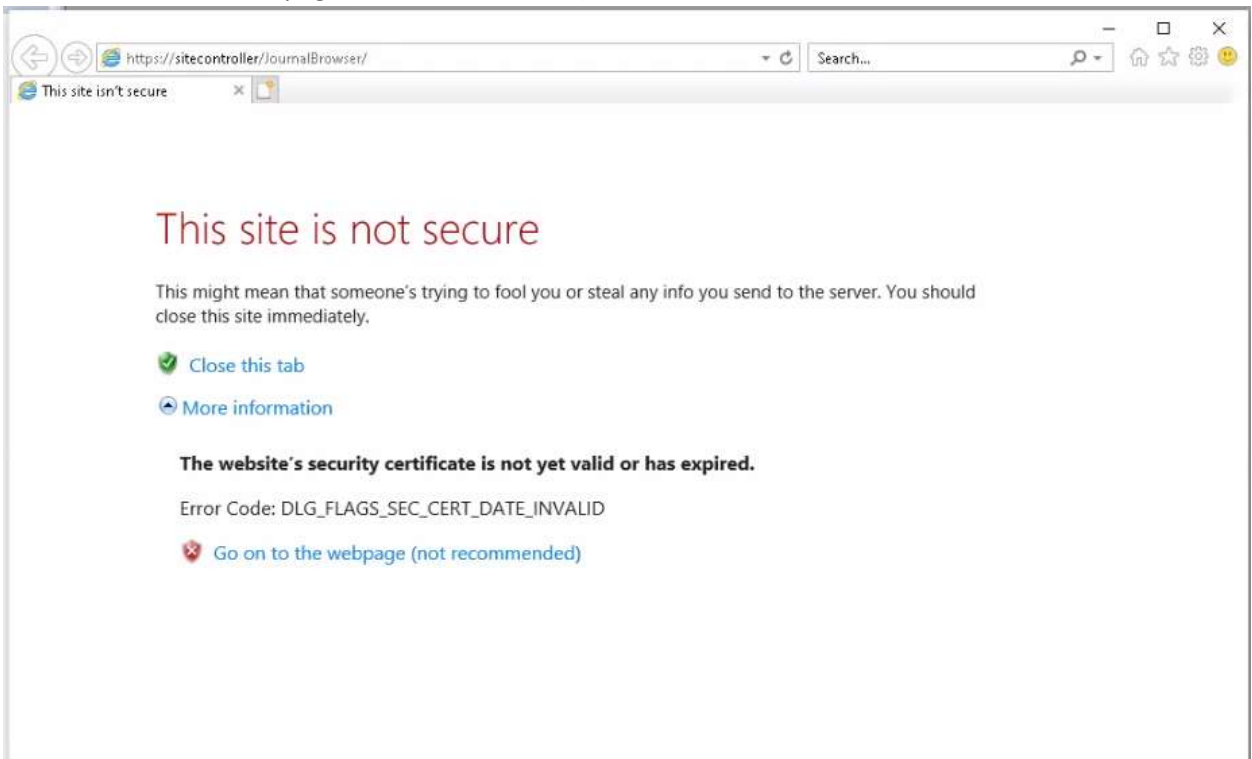

## **Open Journal Browser in Internet Explorer mode**

If enter your username and password and nothing happens this is normally because the Journal Browser has not been opened in **Internet Explorer** mode. Follow these directions to add Journal Browser to the Edge Internet Explorer expectations list.

1. Click the "..." menu on the right-hand side of Edge and select "Reload in Internet Explorer mode"

 $\sim$ 

| 5 | <br>G | N | 178 | \$<br>æ | w | - |                          | 🛛 🚿 G 🖂                        | G.     |          |   |
|---|-------|---|-----|---------|---|---|--------------------------|--------------------------------|--------|----------|---|
|   | 0     |   |     |         |   | ſ | ()                       | New tab                        | Ū      | 4        |   |
|   |       |   |     |         |   |   |                          | New window                     |        | Ctrl+N   |   |
|   |       |   |     |         |   |   | 2                        | New InPrivate window           | Ctrl   | +Shift+N |   |
|   |       |   |     |         |   |   |                          | Zoom -                         | - 100% | +        | 2 |
|   |       |   |     |         |   |   | ເ∕≡                      | Favorites                      | Ctrl   | +Shift+O |   |
|   |       |   |     |         |   |   | Ē                        | Collections                    | Ctrl   | +Shift+Y |   |
|   |       |   |     |         |   |   | 5                        | History                        |        | Ctrl+H   |   |
|   |       |   |     |         |   |   | $\underline{\downarrow}$ | Downloads                      |        | Ctrl+J   |   |
|   |       |   |     |         |   |   | B                        | Аррз                           |        |          | > |
|   |       |   |     |         |   |   | ß                        | Extensions                     |        |          |   |
|   |       |   |     |         |   |   | 8                        | Microsoft Rewards              |        |          |   |
|   |       |   |     |         |   |   | Ø                        | Print                          |        | Ctrl+P   |   |
|   |       |   |     |         |   |   | Ø                        | Web capture                    | Ctrl   | +Shift+S |   |
|   |       |   |     |         |   |   | È                        | Share                          |        |          |   |
|   |       |   |     |         |   |   | තී                       | Find on page                   |        | Ctrl+F   |   |
|   |       |   |     |         |   |   | A»                       | Read aloud                     | Ctrl   | +Shift+U |   |
|   |       |   |     |         | _ |   | 6                        | Reload in Internet Explorer mo | de     |          |   |
|   |       |   |     |         |   | 1 |                          | More tools                     |        |          | > |
|   |       |   |     |         |   |   | කු                       | Settings                       |        |          |   |
|   |       |   |     |         |   |   | 0                        | Help and feedback              |        |          | > |
|   |       |   |     |         |   |   |                          | Close Microsoft Edge           |        |          |   |
|   |       |   |     |         |   | - |                          |                                |        |          | - |

2. The page will reload and display a message. Ignore the message. This should last for 30 days at which point you will have to do this process again.

| 🜔 System Journal Browser          | × +                                                                         |
|-----------------------------------|-----------------------------------------------------------------------------|
| ightarrow C 🧔 🔺 Not               | secure https://2011commander/JournalBrowser/                                |
| nported from Chr                  |                                                                             |
| e in Internet Explorer mode. Most | pages work better in Microsoft Edge. Open in Microsoft Edge Show in toolbar |
| $\wedge$                          |                                                                             |
| VeriFone.                         | System Journal Browser                                                      |
| About                             | System Journal Browser                                                      |
|                                   |                                                                             |
|                                   | Petroleum/C-Store Control Center                                            |
|                                   | Please Log In                                                               |
|                                   | User Name:                                                                  |
|                                   | Password:                                                                   |
|                                   |                                                                             |
|                                   | Unauthorized use of this site is prohibited.                                |
|                                   |                                                                             |
|                                   |                                                                             |
|                                   | Use of this site mulcares you accept the <u>1 erms of Use</u> .             |
|                                   |                                                                             |
|                                   |                                                                             |